## How to setup APP notification and IPC camera siren alarm?

When motion detection is triggered, there are 5 types notification:

Buzzer: NVR will beep when alarm is detected

E-mail Notice: you will receive an email alert

APP Alarm: you will get a phone app notification push (text message, no image)

IPC Alarm: you will hear siren alarm from camera side

Full Screen: The monitor will show full screen

We suggest you select t APP alarm so you can have real time responses to what happens.

If you want to set up APP alert, please follow below steps:

1 Make sure the NVR is ONLINE status

Please see the network status in the lower right corner of the monitor.

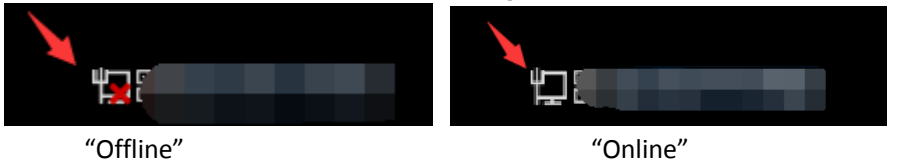

2 Enable motion function and check" APP Alarm"

Right click mouse to enter menu" System setup" > Channel setup Video detection > Choose channel > Enable motion > check "APP Alarm" > click" Apply" and " OK" to save the setting.

|                 | General Setup  | Record Setup   | Network Setup | Channel Setup | System Admin |  |
|-----------------|----------------|----------------|---------------|---------------|--------------|--|
|                 |                |                | 1             |               |              |  |
| Encode Setup    |                |                |               |               |              |  |
|                 | Channel        |                |               | 💌 🔽 Enable    |              |  |
| Channel OSD     | Detection      | Motion         |               | 🕶 💻 PIR       |              |  |
| Video Dotestion | Sensitivity    | High           |               | 🗾 🛛 🗹 HumanD  | etect        |  |
| 2               | Alarm Duration | 5 seconds      |               | 🔽 🛛 🔽 Draw Re | gion         |  |
| IPC Upgrade     |                |                |               |               |              |  |
| Pitrato         |                | Buzzer         |               |               |              |  |
| Bitrate         | 3              | ZE-Mail Notice | _             |               |              |  |
|                 |                | 🗹 APP Alarm    |               |               |              |  |
|                 | _              | Full Screen    | -             |               |              |  |
|                 |                | 🗾 IPC Siren    |               |               |              |  |
|                 | Сору То        | Armi           | ng Time       | — Area Edit — |              |  |
|                 |                |                |               |               |              |  |
|                 |                |                | 4             |               |              |  |
|                 |                |                | A             | pply Ok       | Cancel       |  |

**3** Set up phone app notification

A Make sure to allow APP to receive alarms. Login in your mobile app account, find [Me] in the bottom of your app--->tap [Setting] --->turn on [Push notification]

B Make sure the device Smart detection is turned on. Login in your mobile app account, find

[...] in upper right corner of your app--->turn on [Alarm push].

| 09:34   |                  | <b>C D</b> ] 49.11 59 | u 🕈 📧    | 09:34 🝸 🛛 🗗 🖏 🧐 🚳                                              |
|---------|------------------|-----------------------|----------|----------------------------------------------------------------|
|         | Device           | Group                 | ) +      | Device Group +                                                 |
| home(2) | Online<br>\$0840 | News                  | Piayback | home (2) Online                                                |
|         | + Add sm         | art device            |          | <ul> <li>Move device to the top</li> <li>Alarm push</li> </ul> |
|         |                  |                       |          | දියි Setup                                                     |
|         |                  |                       |          | Screenshot/Recording                                           |
|         | 1                |                       |          | 🖉 Edit                                                         |
|         |                  |                       |          | Delete                                                         |
| 2       | 0                | æ                     | £        | Cancel                                                         |
| Device  | Demo             | Mall                  | Me       | Device Demo Mall Me                                            |

**O** Make sure the phone allows the APP to receive alarms. Enter phone [Setting]--->

[Notifications] --->find the "EseeCloud" APP --->turn on [Allow Notifications].

|          | Settings Notifications                                      |   | <pre>Notifications EseeCloud</pre>      |
|----------|-------------------------------------------------------------|---|-----------------------------------------|
|          | Siri Suggestions                                            | > |                                         |
|          | Choose which apps can suggest Shortcuts on the lock screen. |   | Allow Notifications                     |
|          | NOTIFICATION STYLE                                          |   | ALERTS                                  |
|          | Com.apple.Music<br>Banners, Badges                          | > | 09.41                                   |
|          | App Store<br>Banners, Sounds, Badges                        | > | Lock Screen Notification Center Banners |
|          | CamHi<br>off                                                | > |                                         |
|          | CareCam<br>Banners, Sounds, Badges                          | > | Banner Style Temporary >                |
| Settings | EseeCloud<br>Banners, Sounds, Badges                        | > | Sounds                                  |
|          | FaceTime<br>Banners, Sounds, Badges                         | > | Badges                                  |

## If you want to turn off Siren Alarm from camera side, please follow below steps:

Right click mouse to enter menu "System Setup"> Channel Setup> Video Detection> select Channel > disable"IPC Alarm"> Click"Apply"to save the setting.

Note: the default channel is channel "1", if you need to setup other channels, such as channel "2-8". Please repeat above steps or click "Copy to".

|                   | General Setup  | Record Setup  | Network Setup | Ch | annel Setup | System Admin  |
|-------------------|----------------|---------------|---------------|----|-------------|---------------|
|                   |                |               |               | 1  |             |               |
| Encode Setup      |                | 3             |               |    |             |               |
|                   | Channel        | 1             |               | -  | 🗹 Enable    |               |
| Channel OSD       | Detection      | Motion        |               | •  | PIR         |               |
| Video Detection 2 | Sensitivity    | High          |               | -  | Humanbo     | dy Bodyregion |
|                   | Alarm Duration | 5 seconds     |               | -  |             |               |
| IPC Upgrade       |                |               |               |    |             |               |
|                   |                | Buzzer        |               |    |             |               |
| Bitrate           |                | E-Mail Notice |               |    |             |               |
|                   |                | 🗹 APP Alarm   |               |    |             |               |
|                   |                | Full Screen   |               |    |             |               |
|                   | 4              | IPC Siren     |               |    |             |               |
|                   | Сору То        | Armi          | ng Time       | _  | Area Edit   | 1             |
|                   |                |               |               |    |             | 1             |